## HOW TO EXPORT A DISTRIBUTION LIST IN OUTLOOK TO EXCEL.

In Outlook, start a new message.

On the TO field, put the any DL. In the picture below, I am using PATH-USERS

| Send<br>Securely<br>Encryption | Paste            | B I ∐ al⊻ - A - E ≡ ≡ ≡ | Address Check<br>Book Names | Matta 🏹 Sign |
|--------------------------------|------------------|-------------------------|-----------------------------|--------------|
| PATH-                          | USERS 🗙 cor      | ntains 374 recipients.  |                             |              |
| -                              | Fro <u>m</u> +   | irodriguez@uabmc.edu    |                             |              |
| Send                           | To <u>.</u>      | <u>■ PATH-USERS;</u>    |                             |              |
| Scua                           | <u>C</u> c       |                         |                             |              |
|                                | <u>B</u> cc      |                         |                             |              |
|                                | S <u>u</u> bject |                         |                             |              |
|                                |                  |                         |                             |              |

Click on "+" to reveal the contents of the DL. You will get this WARNING, click on the OK button

| Expand I | List                                                                                                    | × |  |
|----------|----------------------------------------------------------------------------------------------------|---|--|
|          | If you expand the list, Outlook will<br>replace the list with its members. You<br>will not be able to collapse it again. | I |  |
|          | OK Cancel                                                                                                    |   |  |

Highlight and copy all names and paste them in MS Word.

In Word, select all the text you inserted and use the "Replace" function to make a list.

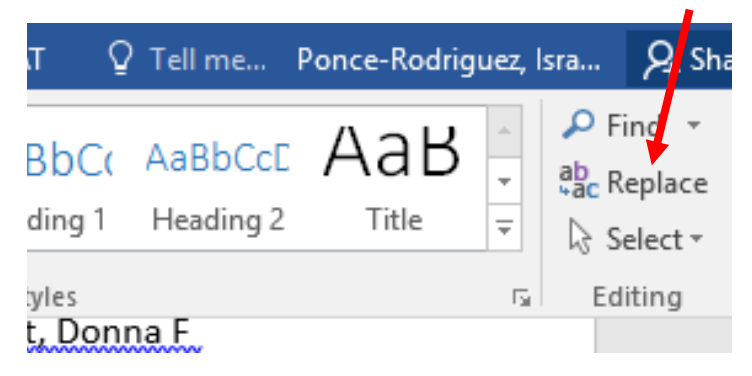

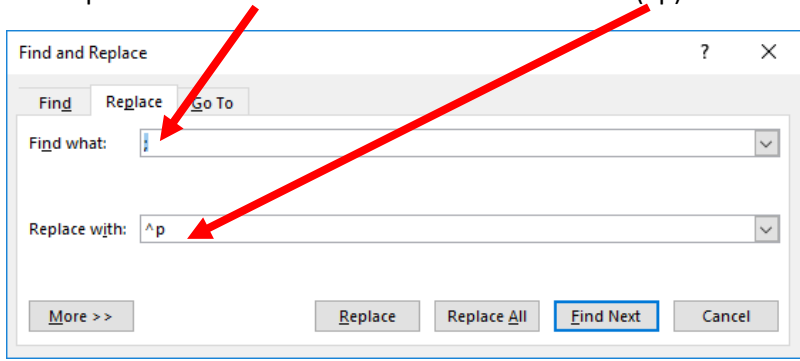

And replace the semicolon with new lines command (^p)

Click on the "Replace All" button. This action will make a list.....

| 🗄 🕤          | - 0  |             |                                                                                                    |                                                                                                    |                                                                                                    |                                                                                                    | Document                | 6 Word |         |                        |                      |                     | Ē               | a –              | - 0    | ×              |
|--------------|------|-------------|----------------------------------------------------------------------------------------------------|----------------------------------------------------------------------------------------------------|----------------------------------------------------------------------------------------------------|----------------------------------------------------------------------------------------------------|-------------------------|--------|---------|------------------------|----------------------|---------------------|-----------------|------------------|--------|----------------|
| File         | Home | Insert      | Design                                                                                                    | Layout                                                                                                    | References                                                                                                    | Mailings                                                                                                    | Review                  | View   | EndN    | ote X8 A               | CROBAT               | ♀ Tell me…          | Ponce-Ro        | driguez, l       | sra 2  | Share          |
| Paste        | B I  |             | • A* A<br>x <sub>2</sub> x <sup>2</sup> A                                                                                                    | . Aa - Aa - Aa - Aa - Aa - Aa - Aa - Aa                                                                                                    | <ul><li></li><li></li></ul> | ・**<br>:== \$≣▼                                                                                                    | ≆  2↓<br>  <u>⊅</u> - ⊡ | ¶ 4    | aBbCcDc | AaBbCcDo<br>11 No Spac | AaBbC<br>. Heading 1 | ( AaBbCo<br>Heading | c Aa<br>2 Title | a<br>∎<br>∎<br>⇒ | P Find | ÷<br>ice<br>t∵ |
| Clipboard 🗔  |      |             | Font                                                                                                    |                                                                                                    | G.                                                                                                    | Paragraph                                                                                                    |                         | Es .   |         |                        | Styles               |                     |                 | G.               | Editin | , ^            |
|              |      |             | Conner, N<br>Cornelius,<br>Council, Le<br>Crabb, Do<br>Crowe, Ch<br>Crowe, Da<br>Cummings<br>Dai, Yuling<br>Dai, Yuling<br>Dale, Bren<br>Darley-Usi<br>Davis, Gre<br>Dean, Emr<br>Deleersny<br>Dennan, S | lichael G 4<br>Kathy <ka<br>eona N <la<br>ristina <co<br>wid R <dci<br>s, Cassand<br/>g <ydai@u<br>da <bdala<br>mar, Victo<br/>gory G <g<br>ma C <em<br>der, Jana<br/>usan K <s< th=""><th><pre><mconner@u <ccummir="" athycornelius="" council@uabm="" crowe@uabm="" lra="" rowe@uabm="" uabmc.edu="" ubb@uabmc.u=""> e@uabmc.edu or <vdarleyus <jfrost@uabm="" dennan@uab<="" idavis@uabm="" madean@ua="" pre=""></vdarleyus></mconner@u></pre></th><th>abmc.edu&gt;<br/>@uabmc.edu&gt;<br/>mc.edu&gt;<br/>c.edu&gt;<br/>mc.edu&gt;<br/>mgs@uabmc<br/>u&gt;<br/>mar@uabm<br/>c.edu&gt;<br/>b.edu&gt;<br/>mc.edu&gt;<br/>pmc.edu&gt;</th><td>edu&gt;</td><td></td><td></td><td></td><td></td><td></td><td></td><td></td><td></td><td></td></s<></em<br></g<br></bdala<br></ydai@u<br></dci<br></co<br></la<br></ka<br> | <pre><mconner@u <ccummir="" athycornelius="" council@uabm="" crowe@uabm="" lra="" rowe@uabm="" uabmc.edu="" ubb@uabmc.u=""> e@uabmc.edu or <vdarleyus <jfrost@uabm="" dennan@uab<="" idavis@uabm="" madean@ua="" pre=""></vdarleyus></mconner@u></pre>                                                                      | abmc.edu><br>@uabmc.edu><br>mc.edu><br>c.edu><br>mc.edu><br>mgs@uabmc<br>u><br>mar@uabm<br>c.edu><br>b.edu><br>mc.edu><br>pmc.edu> | edu>                    |        |         |                        |                      |                     |                 |                  |        |                |
|              |      |             | Dhyani, As                                                                                                    | shish <adł< th=""><th>nyani@uabm</th><th>c.edu&gt;</th><td></td><td></td><td></td><td></td><td></td><td></td><td></td><td></td><td></td><td><b>v</b></td></adł<>                                                                                                    | nyani@uabm                                                                                                    | c.edu>                                                                                                    |                         |        |         |                        |                      |                     |                 |                  |        | <b>v</b>       |
| Page 3 of 13 | 1294 | of 1294 wor | ds []¥ 📲                                                                                                    |                                                                                                    |                                                                                                    |                                                                                                    |                         |        |         |                        |                      |                     |                 |                  | +      | 110%           |

Select all and copy this list.

Open Excel and select the "Paste" button

| Ŀ        | c E     | • • • • | ÷                                                                                                    |                                                                                                    |                                                                                                    |                     |           |            |                                                                                                    |             |                |       | Book6 - Exce       | :I              |                          |                     |                   |
|----------|---------|---------|----------------------------------------------------------------------------------------------------|----------------------------------------------------------------------------------------------------|----------------------------------------------------------------------------------------------------|---------------------|-----------|------------|----------------------------------------------------------------------------------------------------|-------------|----------------|-------|--------------------|-----------------|--------------------------|---------------------|-------------------|
| Fi       | le      | Home    | lı                                                                                                    | nsert                                                                                                    | rage L                                                                                                    | ayout               | Formulas  | Data       | Review                                                                                                    | View        | Add            | ins   | ACROBAT            |                 | 🖓 Tell me w              | hat you w           | ant to do         |
|          |         | , Cal   | ibri                                                                                                    |                                                                                                    | × 11                                                                                                    | - A A               |           | - %-       | 岸 Wra                                                                                                    | p Text      |                | Gener | al                 | Ŧ               | ¢                        |                     |                   |
| Pas<br>* | te 💉    | В       | Ι                                                                                                    | <u> </u>                                                                                                    | ⊞ •   <u>⊀</u>                                                                                                    | <u>A</u> - <u>A</u> | . = = :   | <b>€</b> → | 📑 Mer                                                                                                    | ge & Center | *              | \$ -  | % * <sup>€.0</sup> | .00.<br>→.0     | Conditiona<br>Formatting | I Format<br>▼ Table | as Cel<br>• Style |
| Clip     | board   | Gi .    |                                                                                                    | F                                                                                                    | ont                                                                                                    |                     | Gi l      | Alig       | nment                                                                                                    |             | F <sub>M</sub> |       | Number             | F <sub>24</sub> |                          | Styles              |                   |
| A1       |         | Ŧ       |                                                                                                    | ×                                                                                                    | √ _ fs                                                                                                    | Ab                  | delgawwad | l, Mohamr  | nad <mosl< td=""><td>nalabi@ua</td><td>b.edu</td><td> &gt;</td><td></td><td></td><td></td><td></td><td></td></mosl<> | nalabi@ua   | b.edu          | >     |                    |                 |                          |                     |                   |
|          | А       |         | в                                                                                                    |                                                                                                    | c                                                                                                    | D                   | E         | F          | G                                                                                                    | н           |                | 1     | J                  | 1               | K L                      |                     | м                 |
| 1        | Abdelg  | gawwa   | d, Mo                                                                                                    | hamn                                                                                                    | nad <mos< td=""><td>halabi@</td><td>)uab.edu&gt;</td><td></td><td></td><td></td><td></td><td></td><td></td><td></td><td></td><td></td><td></td></mos<> | halabi@             | )uab.edu> |            |                                                                                                    |             |                |       |                    |                 |                          |                     |                   |
| 2        | Agarw   | al, Sun | nit <su< td=""><td>umita</td><td>garwal@</td><td>uabmc.e</td><td>edu&gt;</td><td></td><td></td><td></td><td></td><td></td><td></td><td></td><td></td><td></td><td></td></su<> | umita                                                                                                    | garwal@                                                                                                    | uabmc.e             | edu>      |            |                                                                                                    |             |                |       |                    |                 |                          |                     |                   |
| 3        | Ahme    | d, Khar | ndake                                                                                                    | r A <k< td=""><td>ahmed@</td><td>uabmc.</td><td>edu&gt;</td><td></td><td></td><td></td><td></td><td></td><td></td><td></td><td></td><td></td><td></td></k<>       | ahmed@                                                                                                    | uabmc.              | edu>      |            |                                                                                                    |             |                |       |                    |                 |                          |                     |                   |
| 4        | Ahme    | d, Md S | hakir                                                                                                    | U <sh< td=""><td>nakir21@</td><td>uab.edu</td><td>&gt;</td><td></td><td></td><td></td><td></td><td></td><td></td><td></td><td></td><td></td><td></td></sh<>       | nakir21@                                                                                                    | uab.edu             | >         |            |                                                                                                    |             |                |       |                    |                 |                          |                     |                   |
| 5        | Akscyr  | n, Robe | ert M «                                                                                                    | <rakso< td=""><td>yn@uab</td><td>edu&gt;</td><td></td><td></td><td></td><td></td><td></td><td></td><td></td><td></td><td></td><td></td><td></td></rakso<>         | yn@uab                                                                                                    | edu>                |           |            |                                                                                                    |             |                |       |                    |                 |                          |                     |                   |
| 6        | Al Diff | alha, S | amee                                                                                                    | r <sal< td=""><td>diffalha@</td><td>Juabmc</td><td>.edu&gt;</td><td></td><td></td><td></td><td></td><td></td><td></td><td></td><td></td><td></td><td></td></sal<> | diffalha@                                                                                                    | Juabmc              | .edu>     |            |                                                                                                    |             |                |       |                    |                 |                          |                     |                   |
| 7        | Aldree  | es, Ran | a <ral< td=""><td>drees</td><td>@uabmc</td><td>.edu&gt;</td><td></td><td></td><td></td><td></td><td></td><td></td><td></td><td></td><td></td><td></td><td></td></ral<>        | drees                                                                                                    | @uabmc                                                                                                    | .edu>               |           |            |                                                                                                    |             |                |       |                    |                 |                          |                     |                   |
| 8        | Alexar  | nder, B | ruce <                                                                                                    | calex                                                                                                    | and@ua                                                                                                    | bmc.edu             | l>        |            |                                                                                                    |             |                |       |                    |                 |                          |                     |                   |
| 9        | Alston  | , Evan  | A <ea< td=""><td>alstor</td><td>n@uabm</td><td>c.edu&gt;</td><td></td><td></td><td></td><td></td><td></td><td></td><td></td><td></td><td></td><td></td><td></td></ea<>        | alstor                                                                                                    | n@uabm                                                                                                    | c.edu>              |           |            |                                                                                                    |             |                |       |                    |                 |                          |                     |                   |
| 10       | A       |         |                                                                                                    | a                                                                                                    |                                                                                                    |                     | a alexa   |            |                                                                                                    |             |                |       |                    |                 |                          |                     |                   |

In Excel, click on the "Data" menu/tab and select "Text to Column"

|        | · ·        |                   |                |                                                                                                    |                                                                                                    |              |                        |                                                                              |              |                              | DOOKO LA           |                                      |
|--------|------------|-------------------|----------------|----------------------------------------------------------------------------------------------------|----------------------------------------------------------------------------------------------------|--------------|------------------------|------------------------------------------------------------------------------|--------------|------------------------------|--------------------|--------------------------------------|
|        | F          | ile               | Home           | Insert                                                                                                    | Page Layo                                                                                                   | ut Formulas  | Data                   | Review                                                                       | View         | Add-1. s                     | ACROBA             | г ұт                                 |
| r<br>( | Get I<br>D | External<br>ata • | New<br>Query * | Show C<br>From T<br>Co Recent                                                                                           | able<br>Re<br>Sources                                                                                       | fresh        | tions 2↓<br>es<br>s A↓ | Z A<br>Z<br>Sort                                                             | Filter       | Clear<br>Reapply<br>Advanced | Text to<br>Columns | Flash Fill<br>Remove D<br>Data Valid |
|        |            |                   | Ge             | et & Transfo                                                                                                    | rm                                                                                                    | Connections  |                        | S                                                                            | ort & Filter |                              |                    |                                      |
|        | A1         | L                 | Ŧ              | : ×                                                                                                    | $\checkmark f_X$                                                                                            | Abdelgawwa   | d, Moham               | mad <mo< th=""><th>shalabi@u</th><th>ab.edu&gt;</th><th></th><th></th></mo<> | shalabi@u    | ab.edu>                      |                    |                                      |
| ľ      |            | А                 |                | В                                                                                                    | C D                                                                                                    | E            | F                      | G                                                                            | н            | 1                            | J                  | K                                    |
|        | 1          | Abdelg            | awwad,         | Mohamm                                                                                                    | nad <moshal< td=""><td>abi@uab.edu&gt;</td><td></td><td></td><td></td><td></td><td></td><td></td></moshal<> | abi@uab.edu> |                        |                                                                              |              |                              |                    |                                      |
|        | 2          | Agarw             | al, Sumi       | t <sumita< td=""><td>garwal@uab</td><td>mc.edu&gt;</td><td></td><td></td><td></td><td></td><td></td><td></td></sumita<> | garwal@uab                                                                                                  | mc.edu>      |                        |                                                                              |              |                              |                    |                                      |
|        | 3          | Ahme              | d, khand       | laker A <k< td=""><td>ahmed@ual</td><td>bmc.edu&gt;</td><td></td><td></td><td></td><td></td><td></td><td></td></k<>     | ahmed@ual                                                                                                   | bmc.edu>     |                        |                                                                              |              |                              |                    |                                      |
|        | 4          | Ahme              | d, Mld Sh      | nakir U <sh< td=""><td>akir21@uab</td><td>.edu&gt;</td><td></td><td></td><td></td><td></td><td></td><td></td></sh<>     | akir21@uab                                                                                                  | .edu>        |                        |                                                                              |              |                              |                    |                                      |
| ļ      | 5          | Akscyr            | n, Rober       | t M <rakso< td=""><td>yn@uab.ed</td><td>u&gt;</td><td></td><td></td><td></td><td></td><td></td><td></td></rakso<>       | yn@uab.ed                                                                                                   | u>           |                        |                                                                              |              |                              |                    |                                      |
|        | 6          | AL Diff           | allah Sa       | moor                                                                                                    | diffelhe Que                                                                                                | hme edus     |                        |                                                                              |              |                              |                    |                                      |

This will bring up the "Convert Text to Columns Wizard"

Choose "Delimited" and click on the "Next" button.

/

| Convert Text to Coumns Wizard - Step 1 of 3                                                                                                    | ? ×                        |  |
|----------------------------------------------------------------------------------------------------|----------------------------|--|
| The Text Wizard has determined that your data is Delimited.<br>If this is correct choose Next, or choose the data type that best describ<br>Original dat type<br>Choose the faile type that best describes your data:                                                                                                    | s your data.               |  |
| Pelimited     - Characters such as commas or tabs separate ear     Fixed width     - Fields are aligned in columns with spaces betw                                                                                                    | n field.<br>en each field. |  |
| Preview of selected data:                                                                                                    |                            |  |
| 1 Abdelgawwad, Mohammad <moshalabi@uab.edu><br/>2 Agarwal, Sumit <sumitagarwal@uabmc.edu><br/>3 Ahmed, Khandaker A <kahmed@uabmc.edu><br/>4 Ahmed, Md Shakir U <shakir2l@uab.edu><br/>5 Akscyn, Robert M <rakscyn@uab.edu></rakscyn@uab.edu></shakir2l@uab.edu></kahmed@uabmc.edu></sumitagarwal@uabmc.edu></moshalabi@uab.edu> | <b>^</b>                   |  |
| < Cancel < Back <u>N</u> e                                                                                                    | ext > <u>F</u> inish       |  |

Select "Other" and put the "<" symbol. Click on the "Next" button.

| Convert Text o Columns Wizar                                                                                                    | d - Step 2 of a                                                                                             | ?         | ×       |
|----------------------------------------------------------------------------------------------------|----------------------------------------------------------------------------------------------------|-----------|---------|
| This screen Ats you set the delim<br>in the preview below.<br>Delimite:<br>Tab<br>Senicolon<br>Comma<br>pace<br>Other: <<br>Data preview | niters your data contains. You can see how your consecutive delimiters as one                               | text is a | ffected |
| Abdelgawwad, Mohammad<br>Agarwal, Sumit<br>Ahmed, Khandaker A<br>Ahmed, Md Shakir U<br>Akscyn, Robert M                                  | moshalabi@uab.edu><br>sumitagarwal@uabmc.edu><br>kahmed@uabmc.edu><br>shakir2l@uab.edu><br>rakscyn@uab.edu> |           | < <     |
| <                                                                                                    |                                                                                                    |           | >       |
|                                                                                                    | Cancel < <u>B</u> ack <u>Next</u> >                                                                         | <u> </u>  | iish    |

Click on the "Finish" button and you will see that the B column in Excel contains the addresses only.

In Excel go back to the "Home" menu/tab and select the "B" column and use the "Find and Select" button.

| <b>B</b> 1 | L        | * -    | >     | $< \checkmark$ | f <sub>x</sub> | mo | shalabi( |
|------------|----------|--------|-------|----------------|----------------|----|----------|
|            | А        | В      |       | С              | D              |    | E        |
| 1          | Abdelgaw | mosh   | alab  | @uab.edu       | >              |    |          |
| 2          | Agarwal, | sumit  | agar  | val@uabn       | nc.edu         | >  |          |
| 3          | Ahmed, K | kahm   | ed@   | uabmc.ed       | u>             |    |          |
| 4          | Ahmed, N | shakii | 21@   | uab.edu>       |                |    |          |
| E          | Alconn D | rokera | m Col | حتياهم طمر     |                |    |          |

In the "Find" field put the ">" symbol and on the "Replace" field put nothing. Click on the "Replace All" button.

| Find and Replace                                             | ? ×                 |
|--------------------------------------------------------------|---------------------|
| Fin <u>d</u> Re <u>p</u> lace                                |                     |
| Find what: < V No Format Set                                 | For <u>m</u> at •   |
| Replace with: A p No Format Set                              | For <u>m</u> at 👻   |
| Within: Sheet Match case                                     |                     |
| Look in: Formulas                                            | Op <u>t</u> ions << |
| Replace <u>A</u> II <u>Replace</u> Find AII <u>Find Next</u> | Close               |

Check you results and you will see that Column A has the user names and column B contains just the email addresses.